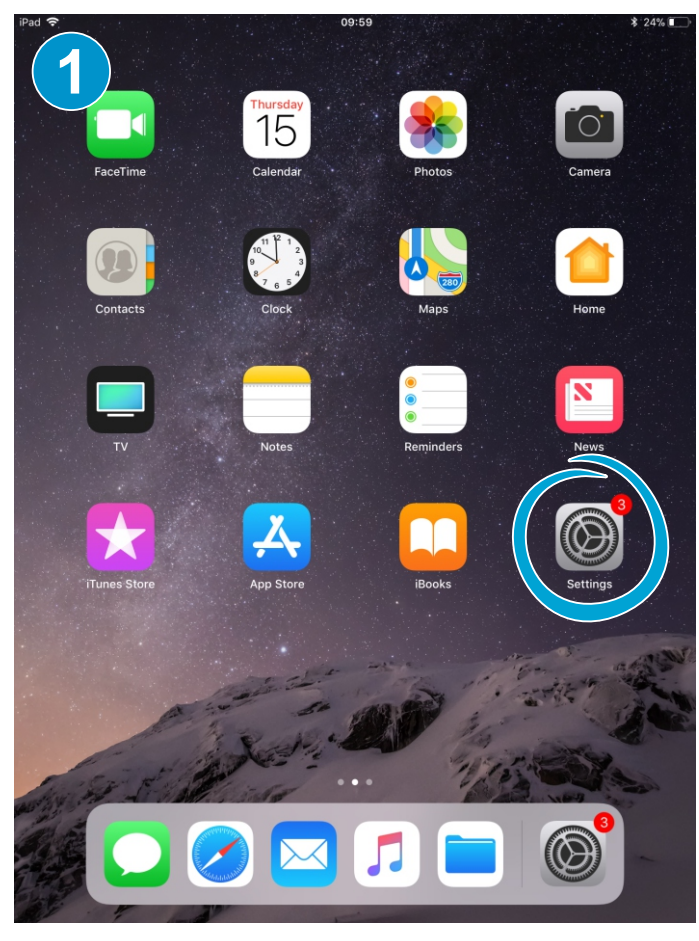

| iPad ᅙ      |                      | 10:03                                         | \$ 25% ■ |
|-------------|----------------------|-----------------------------------------------|----------|
|             | Settings             | General                                       |          |
| A           | aper                 |                                               |          |
| <b>(</b> )) | Sounds               | About                                         | >        |
|             | Siri & Search        | Software Update                               | >        |
| A           | Passcode             |                                               |          |
|             | Battery              | AirDrop                                       | >        |
|             | Privacy              | Handoff                                       | >        |
| _           |                      | Multitasking & Dock                           | >        |
| A           | iTunes & App Store   |                                               |          |
|             |                      | Accessibility                                 | >        |
| P           | Accounts & Passwords | USE SIDE SWITCH TO:                           |          |
|             | IVIGH                | Lock Rotation                                 |          |
| 9           | Contacts             | Mute                                          | ~        |
|             | Calendar             | Rotation Lock is available in Control Centre. |          |
|             | Notes                | iPad Storage                                  | >        |
| :           | Reminders            | Background App Refresh                        | >        |
|             | Messages             |                                               |          |
|             | FaceTime             | Restrictions                                  | Off >    |
| 6           | Maps                 |                                               |          |
| 0           | Safari               | Date & Time                                   | >        |
|             | News                 | Keyboard                                      | >        |
|             |                      | Language & Region                             | >        |
| 1           | Music                | Dictionary                                    | >        |
|             |                      |                                               |          |

## Open 'Settings'

| iPad 🗢      |                      | 10:03                   | \$ 25% |
|-------------|----------------------|-------------------------|--------|
|             | Settings             | Accounts & Passwords    |        |
|             | Aper                 |                         |        |
| <b>(</b> 1) | Sounds               | App & Website Passwords | >      |
|             | Siri & Search        | ACCOUNTS                |        |
| â           | Passcode             | iCloud                  | >      |
|             | Battery              | Add Account             | >      |
|             | Privacy              |                         |        |
|             |                      | Fetch New Data          | Push > |
| Å           | iTunes & App Store   |                         |        |
|             |                      |                         |        |
| P           | Accounts & Passwords |                         |        |
|             | Mail                 |                         |        |
| 9           | Contacts             |                         |        |
|             | Calendar             |                         |        |
|             | Notes                |                         |        |
|             | Reminders            |                         |        |
|             | Messages             |                         |        |
|             | FaceTime             |                         |        |
| 6           | Maps                 |                         |        |
| 0           | Safari               |                         |        |
|             | News                 |                         |        |
|             |                      |                         |        |
| 1           | Music                |                         |        |
|             |                      |                         |        |

Scroll down and select 'Accounts & Passwords'

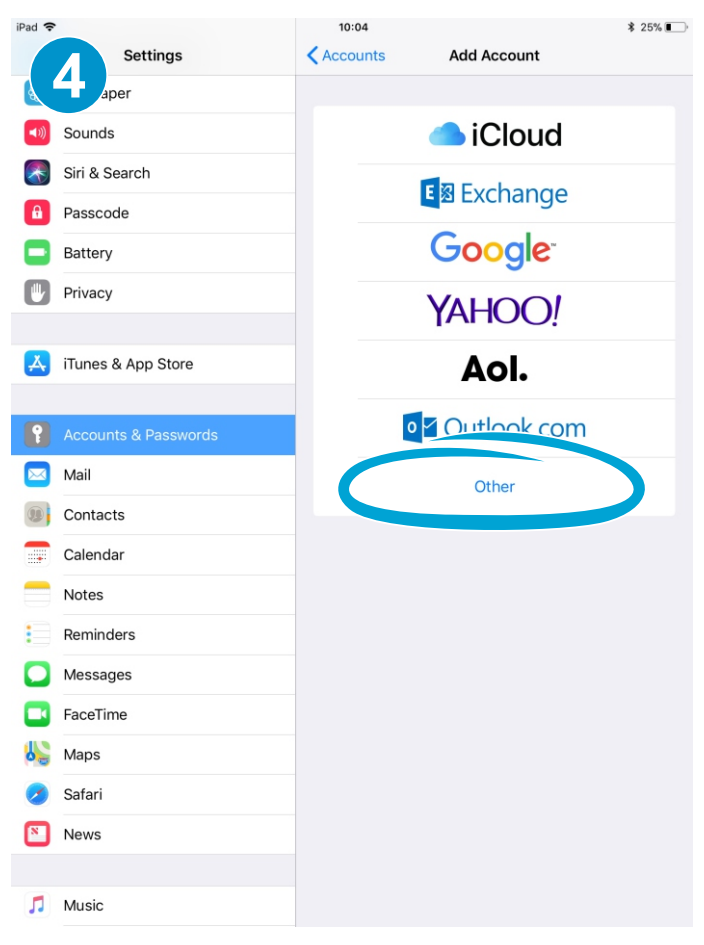

Now select 'Add Account'

And then select 'Other'

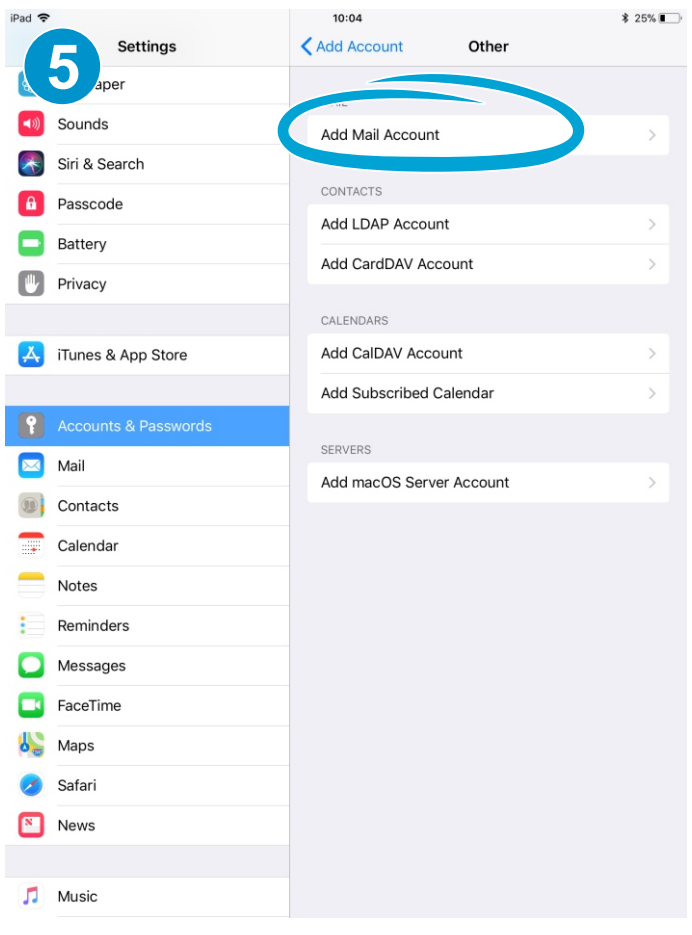

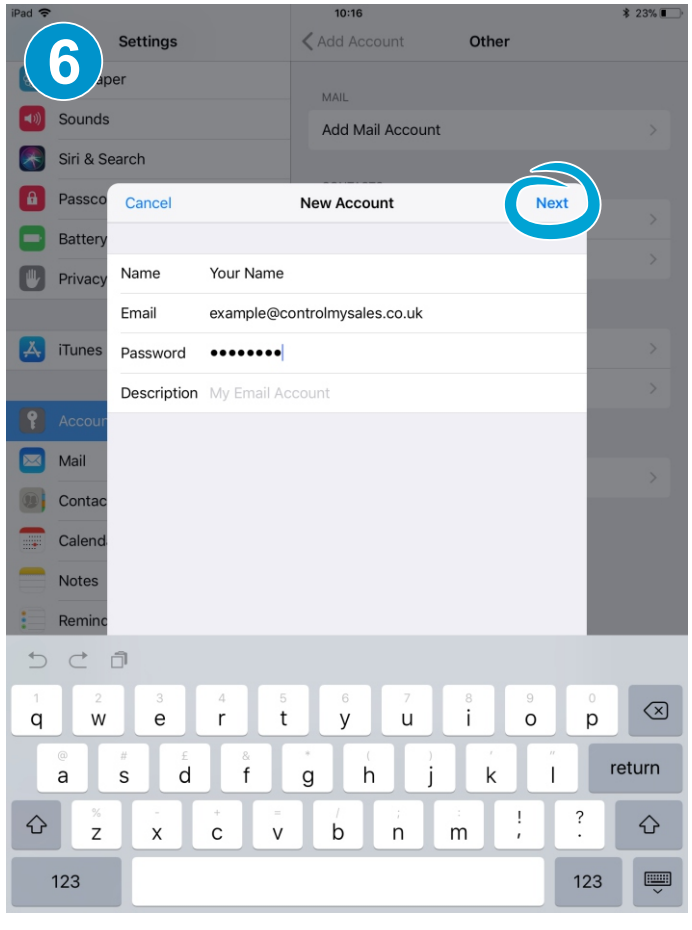

Select 'Add Mail Account'

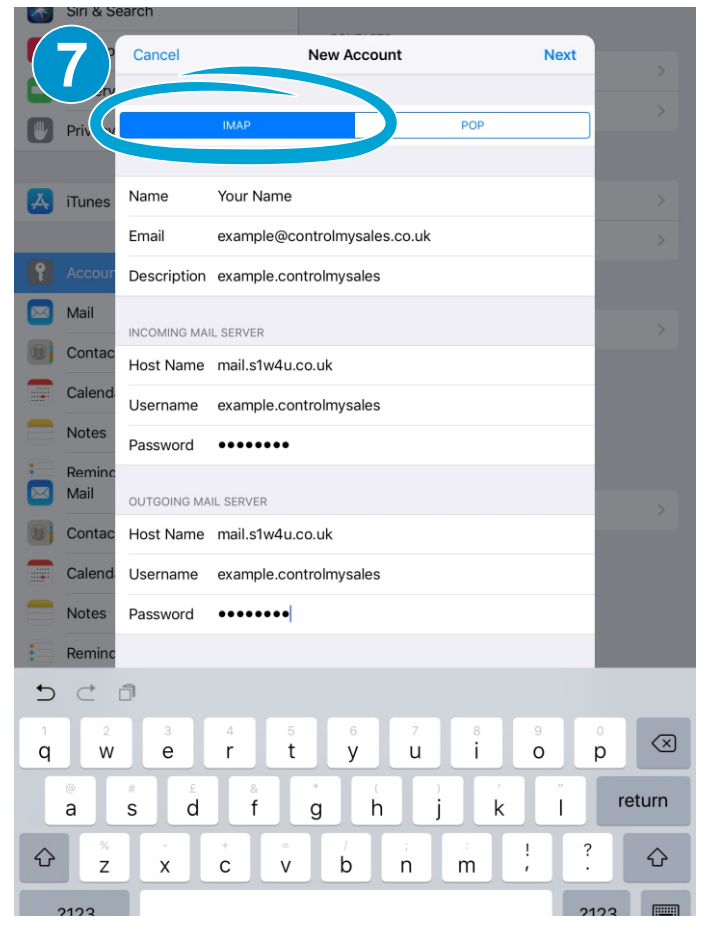

Make Sure IMAP is selected

Fill in your name, email address and password and the select 'Next'

| Siri & Search                |                          |              |              |
|------------------------------|--------------------------|--------------|--------------|
| Cance                        | New A                    | ccount       | Next         |
| ry                           |                          |              | /            |
| Privacy                      | ІМАР                     | POP          |              |
|                              |                          |              |              |
| 👗 iTunes Name                | Your Name                |              | × .          |
| Email                        | example@controlmy        | vsales.co.uk | >            |
| Accour Descri                | ption exemple controlmys | ales         |              |
| Mail INCOMI                  | NG MAIL SERVER           |              | >            |
| Cr ac Host N                 | lame mail.s1w4u.co.uk    |              |              |
| C end Userna                 | ame example.controlmys   | ales         |              |
| No Passw                     | ord ••••••               |              |              |
| Reminc<br>Mail               |                          |              |              |
| OUTGOI                       | NG MAIL SERVER           |              | >            |
| Contac Host N                | lame mail.s1w4u.co.uk    |              |              |
| Calend Userna                | ame example.controlmys   | ales         |              |
| Notes Passwe                 | ord ••••••               |              |              |
| Reminc                       |                          |              |              |
| 5 C D                        |                          |              |              |
| 1 2 3<br><b>0</b> W <b>0</b> | 4 5<br>r t               |              | 9 0<br>0 0 🗙 |
| ч w е                        |                          | y u i        |              |
| a s                          | d f g                    | h j k        | return       |
|                              | + = /<br>c v b           | n m ,        | ?            |
| 2123                         |                          |              | 2123         |

Fill in the 'Incoming Mail Server' with the details provided. Pay particular attention to the username.

| Siri & S  | Search                 |                      |                |        |
|-----------|------------------------|----------------------|----------------|--------|
| (9)       | Cancel                 | New Account          | Next           | >      |
|           | 1                      |                      |                | >      |
| Privacy   | IMAP                   |                      | POP            |        |
|           |                        |                      |                |        |
| iTunes    | Name Your Name         |                      |                | >      |
|           | Email example@c        | controlmysales.co.uk |                | >      |
| P Accou   | Description example.co | ntrolmysales         |                |        |
| Mail      | INCOMING MAIL SERVER   |                      |                | >      |
| Contac    | Host Name mail.s1w4u   | .co.uk               |                |        |
| Calenc    | Username example.co    | ntrolmysales         |                |        |
| Notes     | Password               |                      |                |        |
| Remin     | OUTGOING MAIL SERVER   | -                    |                |        |
| () c itad | Host Name mail.s1w4u   | .co.uk               |                | >      |
|           | Username example.co    | ntrolmysales         |                |        |
|           | Password               |                      |                |        |
| Remin     |                        |                      |                |        |
| 5 ⊄       | ð                      |                      |                |        |
| 1 2       | 3 4 5                  | 6 7                  | 8 9            |        |
| q w       | ert                    | . y u                | 1 0            | 4 C    |
| a         | s d f                  | g h j                | k ľ            | return |
| ۍ<br>۲    | - + =<br>X C V         | b n                  | : ! ?<br>m , ? | Ŷ      |
| 2123      |                        |                      | 2              | 123    |

Now fill in the same details into the 'Outgoing Mail Server'.

| iPad 🗢   |           |              |              | 10:20               |       | ≱ 23% ∎ |
|----------|-----------|--------------|--------------|---------------------|-------|---------|
|          | 1         | Settings     |              | KAdd Account        | Other |         |
|          | ар        | er           |              | MAIL                |       |         |
| <b>N</b> | Sounds    |              |              | Add Mail Account    |       |         |
|          | Siri & Se | arch         |              |                     |       |         |
|          | Passco    |              |              | Verifying           |       |         |
|          | Battery   | Name         | Your Name    |                     |       |         |
|          | Privacy   | Email        | example@co   | ontrolmysales.co.uk |       |         |
|          | iTupes    | Description  | example.cor  | ntrolmysales        |       |         |
|          | rrunes    |              |              |                     |       |         |
| P        | Accour    | INCOMING MAI | L SERVER     |                     |       |         |
|          | Mail      | Host Name    | mail.s1w4u.o | co.uk               |       |         |
|          | Contac    | Username     | example.cor  | ntrolmysales        |       |         |
|          | Calond    | Password     | •••••        |                     |       |         |
| -        | Notos     | OUTGOING MA  | IL SERVER    |                     |       |         |
|          | Densing   | Host Name    | mail.s1w4u.o | co.uk               |       |         |
|          | Reminc    | Username     | example.cor  | ntrolmysales        |       |         |
|          | Messaç    | Password     | •••••        |                     |       |         |
|          | Facelir   |              |              |                     |       |         |
| 00       | Maps      |              |              |                     |       |         |
| 0        | Safari    |              |              |                     |       |         |
|          | News      |              |              |                     |       |         |
|          | Munin     |              |              |                     |       |         |
| 99       | MUSIC     |              |              |                     |       |         |

Your account will now be verified.

| Siri & Searc        | h                 |                 |              |            |            |           |
|---------------------|-------------------|-----------------|--------------|------------|------------|-----------|
|                     | ancel             | New A           | ccount       |            | Next       |           |
| ry_                 |                   |                 |              |            |            |           |
| Privacy             | IMA               | Ρ               |              | POP        |            |           |
|                     |                   |                 |              |            | _          |           |
| iTunes Na           | me You            | r Name          |              |            | _          |           |
| Em                  | nail exa          | nple@controlmy  | /sales.co.uk |            | _          |           |
| Accour De           | scription exa     | mple.controlmys | ales         |            | _          |           |
|                     | OMING MAIL SER    | VER             |              |            |            |           |
| Contac Ho           | st Name mai       | .s1w4u.co.uk    |              |            |            |           |
| Calend              | ername exa        | mple.controlmys | ales         |            |            |           |
| Notes Pa            | ssword •••        | ••••            |              |            |            |           |
| Reminc<br>Mail OU   | TGOING MAIL SEF   | VER             |              |            |            |           |
| Contac Ho           | st Name mai       | .s1w4u.co.uk    |              |            |            |           |
| Calend Us           | ername exa        | mple.controlmys | ales         |            |            |           |
| Notes Pa            | ssword •••        | •••••           |              |            |            |           |
| Reminc              |                   |                 |              |            |            |           |
| 5 C 1               |                   |                 |              |            |            |           |
| 1 2<br>0 W          | 3 4<br><b>0 r</b> | 5               | 6 7          | 8          | 9 0<br>0 D | $\propto$ |
|                     | e i               |                 |              |            |            |           |
| a s                 | d                 | f g             | h j          | k          | I          | turn      |
| ☆ <sup>×</sup><br>z | и.<br>Х. С.       | - / b           | n            | : !<br>m ; | ?          | Û         |
| 2123                |                   |                 |              |            | 2123       |           |

Now select 'Next'

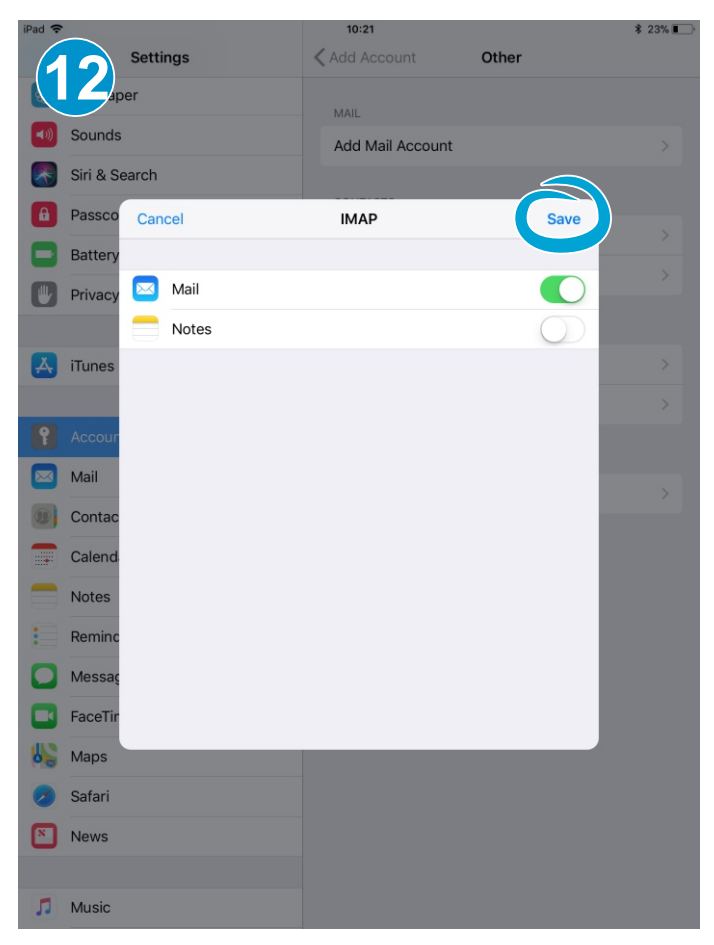

Once verified simply select 'Save' and your email account is set up.